# Instrukcja obsługi

Techtop USB-P1 Telefon VoIP na USB

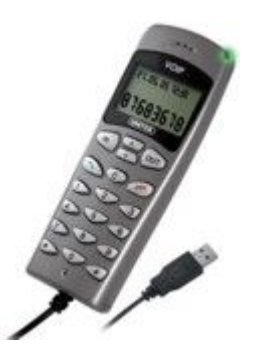

# Rozdział I Wprowadzenie

# 1.1 Wstęp

Słuchawka telefoniczna na USB. Efektywne rozwiązanie dedykowane dla użytkowników komunikatora Skype.

# 1.2 Specyfikacja:

- 1. wsparcie dla Skype i SIP, H.323, MGCP,
- 2. wyświetlacz graficzny LCD,
- 3. wbudowany głośnik,
- 4. wysoka jakość dźwięku,
- 5. interfejs USB,
- 6. sygnalizacja dźwiękowa połączeń przychodzących,
- 7. redukcja efektu echo i szumów,

8. tryb full duplex,

9. identyfikacja numeru przychodzącego VoIP,

10.199 numerów wybieranych i odbieranych w pamięci telefonu,

11.wbudowana karta dźwiękowa,

12. zasilanie z portu USB, nie wymaga zewnętrznego źródła zasilania,

wsparcie dla aplikacji: Netmeeting /Messenger,
 Mediaring, Net2phone, Dialpad.

## 1.3 Wymagania systemowe

- PC II 200 MHz CPU lub lepszy z wolnym portem USB pamięć RAM 64MB
- 10MB wolnego miejsca na twardym dysku
- System operacyjny: Windows 98/ME/2000/XP
- Sieć: LAN, ADSL, ISDN, 33.6K modem lub lepszy

# 1.4 Zawartość opakowania

- 1. USB-P1K x1
- 2. Instrukcja obsługi x1
- 3. Płyta CD z oprogramowaniem x1

# ROZDZIAŁ 2

# 2.1 Uruchamianie aplikacji Skype

- Zainstaluj oprogramowanie Skype ze strony www.skype.com, wersję 1.0.0.106 lub wyższą.
- Uruchom komunikator Skype I zaloguj się na swoje konto.

| What would you like        | e Stune Assessed Existing Lisers - Log in to Stune                                                                                                    |
|----------------------------|----------------------------------------------------------------------------------------------------|
| * Skype Name<br>* Password | skypemate  Freese  Freese  Fre |
|                            |                                                                                                    |
| Log this user              | on automatically                                                                                                    |
| ✓ Log this user            | on automatically                                                                                                    |
| ✓ Log this user            | on automaticaly.                                                                                                    |

Możesz stworzyć nowego użytkownika Skype, jak na załączonym obrazku.

| What would you like to di | o?                                                                                          |                                  |
|---------------------------|---------------------------------------------------------------------------------------------|----------------------------------|
| New Users - Create a Sk   | ype Account Existing Users - Log in to Skype                                                | -l                               |
| * Choose Skype Name       | skypemate                                                                                   | From 6 to 32 characters (9 used) |
|                           | Skype Name must start with a letter, it can contain numbers, but you should not use spaces. |                                  |
| * Password                | *****                                                                                       | From 4 to 20 characters (6 used) |
| * Repeat Password         | *****                                                                                       |                                  |
| Your E-mail Address       | Log this user on automatically     Junportant Note: Please enter your valid email addr      | ess or else we will              |
| * 🔽 Yes, I have read      | and I accept the Skype End User Licence Age                                                 | ement                            |
| F Please contact m        | e about new features, services and other Sky                                                |                                  |
|                           |                                                                                             |                                  |

Po instalacji i uruchomieniu aplikacji, ikona Skype'a pojawi się w pasku menu, jak na rysunku.

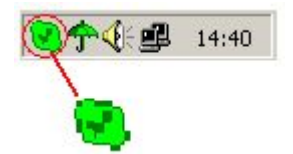

Ikona informuje o tym, żę użytkownik Skype jest

podłączony do Internetu. Jeżeli dostęp do Internetu będzie zablokowany, ikona Skype będzie wyglądać tak: (2), wówczas należy sprawdzić, poprawność połączenia komputera z Internetem.

### 2.2 Podłączanie USB-P1K do komputera PC

 Podłącz USB-P1K do komputera, na monitorze pojawi się ekran powitalny "VOIP- Phone".

### 2.3 Uruchamianie SkypeMate

 Aplikacja SkypeMate integruje telefon z komunikatorem Skype, dzięki temu za pomocą klawiszy telefonu można bezpośrednio korzystać ze Skype'a. Pobierz i zainstaluj oprogramowanie SkypeMate ze strony www.tech-top.com lub

#### www.skype-phone.net.

- Uruchamianie SkypeMate
  - Dwukrotnie kliknij ikonę polpicie

komputera, na ekranie monitora pokaże się okno Skype:

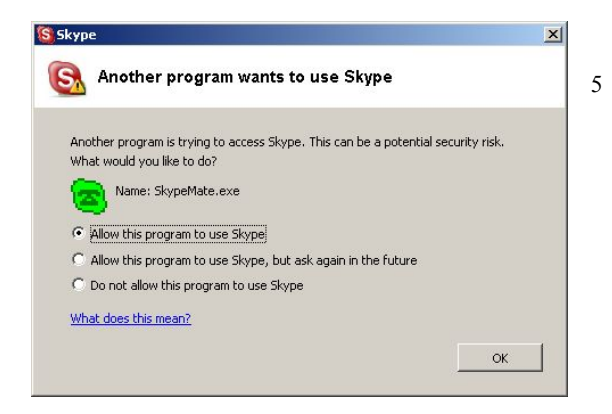

Wybierz pierwszą opcję "Allow this program to use

Skype", ci kliknij "OK".

Po uruchomieniu SkypeMate, na pasku zadań pojawi się ikonka:

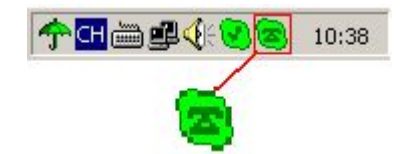

Oznacza to, że urządzenie i Skype są podłączone poprawnie.

Jeżeli pojawi się ikona 🚌, najpierw uruchom Skype.

Jeżeli ikona wygląda tak **(26)**, oznacza to, że USB-P1K jest niepoprawnie podłączony, dlatego spróbuj go ponownie podłączyć do komputera.

#### 2.4 Dzwonienie do innego użytkownika

### Skype (PC na PC)

- Dodaj "skypemate" do Kontaktów
- Przypisz numer szybkiego wybierania, np.: "11"

7

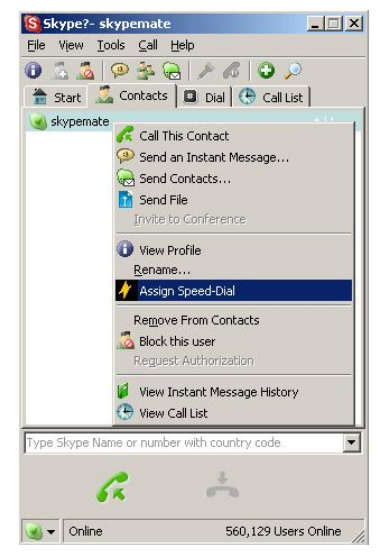

wprowadź numer i dzwoń:

wciśnij "1" i "1" na USB-P1K, ten numer pojawi się na w oknie komunikatora Skype, następnie wciśnij klawisz SEND 🕥 na USB-P1K aby zadzwonić.

8

## Dzwonienie na telefon (PC na telefon)

 Wciśnij "00"+"numer kraju" + "numer telefonu", następnie wciśnij klawisz .
 Przykład: telefon do Konsorcjum FEN, wciśnij 0048618468700, nastęnie wciśnij klawisz SEND. 0048 61 8468700

numer kraju numer miasta numer telefonu Notka: Jeśli chcesz skorzystać z tej usługi, musisz wykupić dostęp do SkypeOut.

# 2.6 Odbieranie połączenia

Jeśli otrzymałujesz połączenie przychodzące, słuchawka USB-P1K zaczyna dzwonić, wciśnij aby odebrać telefon, wciśnij rozmowę lub rozłączyć.

## 2.7 Ustawienia głośności i dzwonka

2.8 Dwukrotnie kliknij ana pasku zadań,

nastęnie ustaw głośność i rodzaj dzwonka.

### 2.8 Klawisze funkcyjne

- IN: Lista przychodzących numerów, przeglądanie numerów, kasowanie i wybieranie ponownego.
- OUT: Lista wybieranych numerów, przeglądanie, kasowanie I wybieranie ponowne.
- C: Kasowanie źle wpisanych numerów

Podwójne kliknięcie kasuje numer przychodzący lub wychodzący.

UP (strzałka w górę)

Przeglądanie numerów przychodzących lub wychodzących od najstarszego.

 DOWN (strzałka w dół)
 Przeglądanie numerów przychodzących lub wychodzących od najstarszego.

### 2.9 Pytania i odpowiedzi

#### Problem 1:

Kiedy dzwonię, głos jest odtwarzany z karty dźwiękowej wbudowanej w komputerze czy w telefonie USB-P1K?

#### **Odpowiedź:**

Otwórz główne okno w programie Skype, kliknij Narzędzia->Opcje i idź do zakładki **Audio**, wybierz **Audio We**, **Audio Wy** i **Dzwonek** na urządzenie

#### USB.

| udio In    | USB Audio Device                                        | <b>•</b> |  |
|------------|---------------------------------------------------------|----------|--|
| udio Out   | USB Audio Device                                        | -        |  |
| linging    | Windows default device                                  | •        |  |
|            | Windows default device<br>Creative Sound Blaster PCI128 |          |  |
| Disable Sk | USB Audio Device                                        |          |  |
| Enable au  | tomating sound-device settings adjustment               |          |  |
|            |                                                         |          |  |

#### Odpowiedź:

Wejdź do Panelu sterowania->Dźwięki I urządzenia Audio( (), ustaw Urządzenie domyślne oraz Nagrywanie dźwięku na wbudowaną kartę dźwiękową:

### Problem 2

Nie słyszę głosu, kiedy odtwarzane są pliki muzyczne.

| Sounds    | Audio         | Harc     | lware     |      |       |   |
|-----------|---------------|----------|-----------|------|-------|---|
| - Sound I | Playback      |          |           |      |       |   |
| CAL.      | Preferred de  | vice:    |           |      |       |   |
| A A       | USB Audio     | Device   |           |      |       | - |
|           | Creative :    | Sound Bl | aster PC  | I128 |       |   |
|           |               |          |           |      |       |   |
| -Sound I  | Recording —   |          |           |      |       |   |
| 2         | Preferred de  | vice:    |           |      |       |   |
| 18        | USB Audio     | Device   |           |      |       | - |
|           | Creative      | Sound B  | laster P( | 1128 |       |   |
|           |               |          |           |      |       |   |
| - MIDI M  | usic Playbacl | k        |           |      |       |   |
| 中国        | Preferred de  | evice:   |           |      |       |   |
| <u></u>   | Microsoft G   | iS Wavet | able SW S | ynth |       | • |
|           |               |          | Volu      | me   | About |   |
|           |               |          |           |      |       |   |
|           | nly preferred | devices  |           |      |       |   |
| 2000      |               |          |           |      |       |   |

#### Odpowiedź:

Przeczytaj podrozdział 2.3 Uruchamianie SkypeMate.

### Problem 3

Komunikator Skype uruchamia się, ale ikona aplikacji SkypeMate pokazuje sie jako